# How to register for the application portal for Stiftelsen Arcada, and create a new application

- 1. Go to https://stiftelsenarcada.rimbert.fi/
- 2. Select "Registrera dig" (see image below)

| <b>FARCADA</b> Stiftelsen A                                                                      | rcada                                                                                                    |                                                                                                    |
|--------------------------------------------------------------------------------------------------|----------------------------------------------------------------------------------------------------|----------------------------------------------------------------------------------------------------|
|                                                                                                  |                                                                                                    |                                                                                                    |
| Välkommen!                                                                                       |                                                                                                    | Användarnamn                                                                                                    |
| Välkommen till Stiftelsen Arcada sr för sökan                                                    | de och stödadministration                                                                                                    | Lösenörd                                                                                                    |
| På dess sidor kan du skapa ett användarkonto<br>utbetalning av och redovisa för beviljat stöd.   | och skicka in ansökningar samt be om                                                                                                    | Logga in Registrera dig<br>Problem vid infograping?                                                                    |
| Nedan hittar du information om alla aktuella st<br>anvisningarna noggrant före du gör din ansöka | ödformer som kan sökas just nu. Läs<br>ın.                                                                                                  |                                                                                                    |
| Första gången? Registrera dig här.                                                               |                                                                                                    |                                                                                                    |
| Alla ansökningstyper För privatpersone                                                           | r För organisationer                                                                                                    |                                                                                                    |
|                                                                                                  |                                                                                                    |                                                                                                    |
|                                                                                                  |                                                                                                    |                                                                                                    |
| Typ av stöd                                                                                      | Beskrivning                                                                                                    | Oppen                                                                                                    |
| — Lindstedt våren 2021                                                                           | Stöder den svenskspråkiga utbildningen inor<br>service som utgör fortsättning på Svenska H<br>som upprätthålls dels av Stiftelsen Arcada de | n företagsekonomi, handel och 15.02 – 07.03.2021<br>andelsläroverkets verksamhet och<br>Is av Svenska framtidsskolan i |
|                                                                                                  | Helsingforsregionen Ab.                                                                                                    |                                                                                                    |

# 3. Enter your information on the next page, see below:

| #ARCADA Stiftelsen Arcada                                                                                                    |                                                                                                    |
|----------------------------------------------------------------------------------------------------|----------------------------------------------------------------------------------------------------|
| 1. Registrera användarkonto > 2. Tillägg användaruppgifter > 3. Skapa ny ansökan   Inte klart Inte klart Inte klart                                                                                                    |                                                                                                    |
|                                                                                                    |                                                                                                    |
| Registrer dig on anvandate     Registrer dig on anvandate     Bistrer dig on anvandate     Subscher die obstanden mitte beste vinitet tecken. Ett tra anvandarmann it bus, observer alt endatingen sociatieken opdatene (%-, vinite mitte van atvandaternamin hig, observer alt endatingen opdatene (%-, vinite mitte van atvandaternamin hig, observer alt endatingen opdatene (%-, vinite mitte van atvandaternamin hig, observer alt endatingen opdatene (%-, vinite mitte van atvandaternamin hig, observer alt endatingen opdatene (%-, vinite mitte van atvandaternamin hig, observer alt endatingen opdatene (%-, vinite mitte van atvandaternamin hig, observer alt endatingen opdatene (%-, vinite mitte van atvandaternamin hig, observer alt endatingen opdatene (%-, vinite high opdatene (%-, vinite high opdatene).     Username (at least 4 characters, not all characters allowed).     E-Mail     confirm email     password (pick a strong one!)     confirm password     For "Sökandetyp", select "privatperson" (= private person)     Tick first box to accept user agreement and data handling policy ( <u>Required</u> , for use of the system).     Tick box to agree for use of email address for analytics purposes and possible newsletters (optional).     Click "Registrera dig" to register. | sökandetyp     sökandetyp     tring med användarvillkoren     sekrivningen och godkänner att nina     abssoften Januardarundersökninnarb eller |

4. Fill in your information below, fields marked with \* are required. **IF YOU DO NOT HAVE A FINNISH SOCIAL SECURITY NUMBER,** mark that field with the comment "complement" (without quotes).

| Registrera dig som: För           | privatpersoner           |                                                                                                    |
|-----------------------------------|--------------------------|----------------------------------------------------------------------------------------------------|
| 💄 För privatpersoner              | För organisatione        | 1                                                                                                    |
| OBS! Om du byter söka             | ndetyp (mellan ind       | ividuell och organisation) kan information som du redan fyllt i fö                                                                                   |
| E-mail                            | E-post *                 |                                                                                                    |
|                                   |                          | l all var korrespondens med dig anvander vi den e-postadress som är koppla<br>ditt användarkonto.                                                    |
| First name                        | Förnamn *                |                                                                                                    |
| Last Name                         | Efternamn *              |                                                                                                    |
| Social Pe                         | rsonnummer *             |                                                                                                    |
| number                            |                          | Du måste ange din personbeteckning, eftersom Stiftelsen Arcada årligen<br>meddelar Skatteförvaltningen om utbetalda aktivitetsbidrag och stipendier. |
| (required beca<br>notifies tax au | ause Arcada<br>thorities | Om du endast har en utländsk personbeteckning skriver du ordet "kompletter                                                                           |
| of paid schola                    | rships)                  | faitet. Notera att vi inte kan betala ut bidrag och stipendier om<br>personbeteckningen saknas.                                                      |
| Title                             | Titel                    |                                                                                                    |
| Address                           | Adress *                 |                                                                                                    |
| Postnr.                           | Postnummer *             |                                                                                                    |
| City                              | Stad *                   |                                                                                                    |
| Telephone                         | Telefon                  | Finland +358                                                                                                    |
|                                   |                          | Vänlinen entere att telefensionent elellinen siden av enlle (0) i höring av en                                                                       |

5. You are now registered, and taken to the page for creating a new application – **skip to step 4. below if you want to create a new application now.** 

# **HOW TO CREATE A NEW APPLICATION**

## 1. Go to https://stiftelsenarcada.rimbert.fi/

2. Log in with username and password

| *ARCADA Stiftelser                                                                                                    | n Arcada                                                                                                    |                                 |
|----------------------------------------------------------------------------------------------------|----------------------------------------------------------------------------------------------------|---------------------------------|
| Välkommen till Stiftelsen Arcada sr för s<br>På dess sidor kan du skapa ett användarke<br>utbetaining<br>Nedan hitta<br>anvisningar<br>Första gång<br>Alla ansökningstyper För privatpen | Ökande och stödadministration<br>Onto och skicka in ansökningar samt be om<br>om kan-sökas just nu. Läs<br>Soner För organisationer                                                                                                    | drera dig<br>em vid inloggning? |
| Alla ansökningstyper<br>Typ av stöd                                                                                                    | Beskrivning                                                                                                    | Öppen                           |
| — Lindstedt våren 2021                                                                                                    | Stöder den svenskspråkiga utbildningen inom företagsekonomi, handel och<br>service som utgör fortsättning på Svenska Handelsläroverkets verksamhet och<br>som uppräthfalls dels av Stiftelsen Arcada dels av Svenska framtidsskolan i<br>Helsingforsregionen Ab. | 15.02 - 07.03.2021              |

#### 3. Select "Skapa ny ansökan, in the top meny:

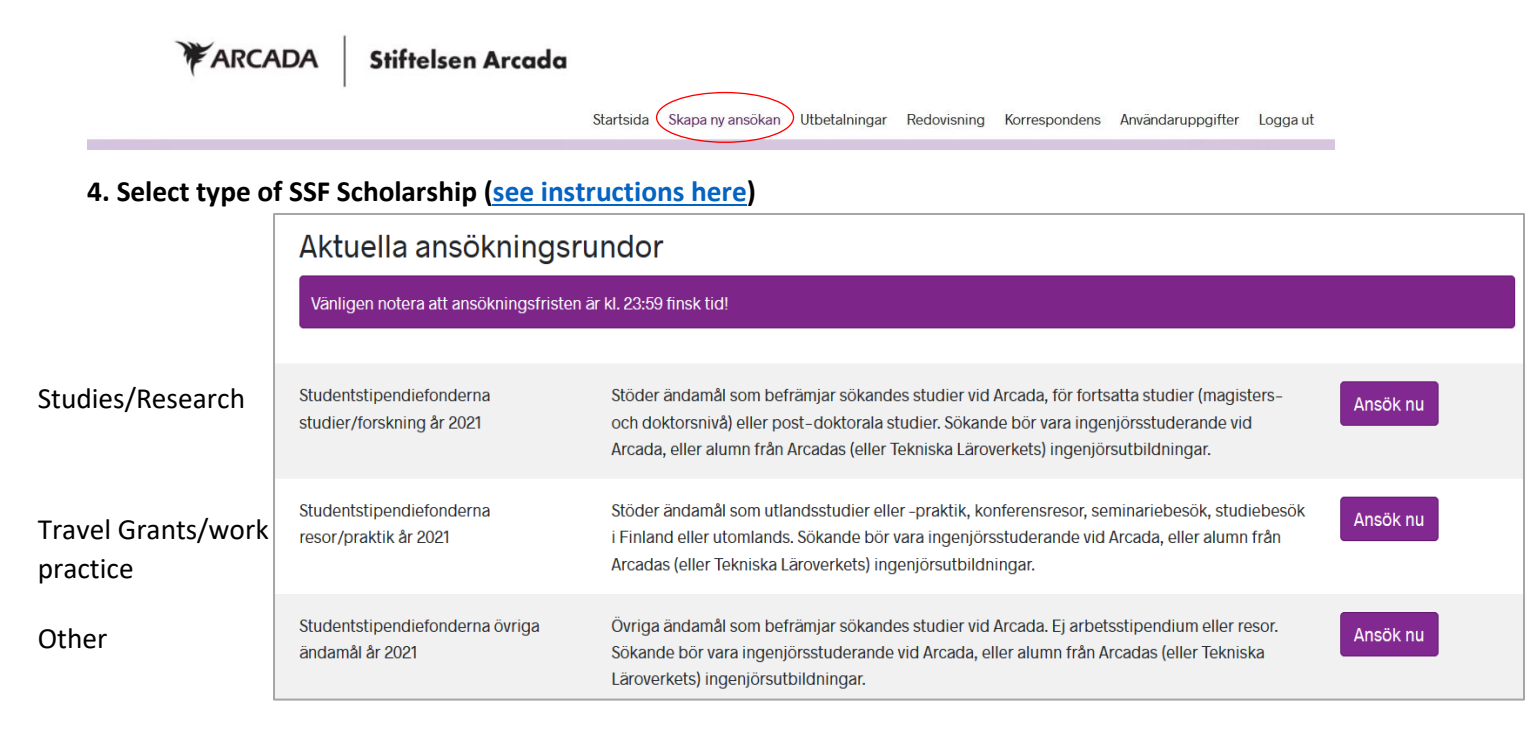

## 5. Answer the preliminary questions on the screen

## 6. Fill in the form according to instructions

**NOTE!** Some options are "greyed out" depending on how you answer the preceding question in the form. If an option is greyed out it means you do not need to answer it. (For example, if you are applying for a grant for doctoral studies, you do not need to answer the question below concerning master studies)

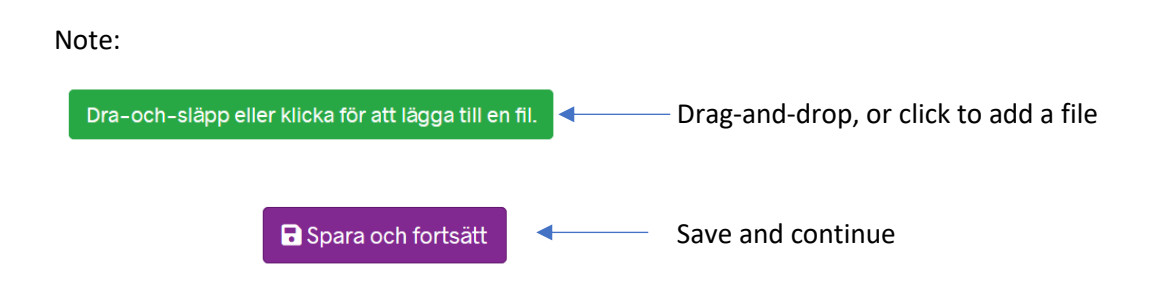

## 7. Send the application

When you have reached the final step of the application form, the summary, you can submit the application through the button in the lower right corner at the end of the form. You can still edit your application 24 hours after submission.